# Audio von einem Multiplattform-Telefon der Cisco IP-Serie 8800 auf ein Mobilgerät umstellen und umgekehrt

# Ziel

Mit den Multiplattform-Telefonen der Cisco IP-Serie 8800 können Sie Ihr Mobilgerät wie Telefon oder Tablet per Bluetooth koppeln. Über diese Verbindung können Sie Anrufe entweder auf dem Mobilgerät oder auf dem IP-Telefon tätigen und entgegennehmen. Diese Möglichkeit, die Mobilleitung auf Ihrem IP-Telefon zu verwenden, heißt Intelligent Proximity.

**Hinweis:** Um zu erfahren, wie Sie ein Mobilgerät auf Ihrem IP-Telefon konfigurieren, klicken Sie <u>hier</u>.

Nach der Konfiguration Ihres Mobilgeräts zeigt Ihr IP-Telefon eine zusätzliche Telefonleitung mit Ihrer Mobiltelefonnummer an. Sie können dann Anrufe von Ihrem Mobiltelefon über Ihr IP-Telefon tätigen, empfangen und umleiten.

Wenn sowohl ein Bluetooth-Headset als auch ein Mobilgerät angeschlossen sind, können Sie das Bluetooth-Headset nicht verwenden, um die Audioübertragung vom Mobilgerät anzunehmen.

Dieser Artikel enthält Anweisungen zur Verwaltung von Mobiltelefonanrufen auf einem Multiplattform-Telefon der Cisco IP-Serie 8800.

# Anwendbare Geräte

• Serie 8800

## Softwareversion

• 11.0.1 - 8851, 8861

# Verwalten von Audio vom IP-Telefon zu Mobil und umgekehrt

Nachdem Sie Ihr Mobilgerät mit Ihrem IP-Telefon gepaart haben, können Sie entweder das IP-Telefon oder Ihr Mobiltelefon verwenden, um Anrufe auf Ihrem Mobiltelefon entgegenzunehmen oder zu empfangen. Sie können die Audioübertragung auch während eines aktiven Gesprächs verschieben oder wechseln. Das IP-Telefon unterstützt Verbindungen von Android- und iOS-Tablets und -Telefonen.

### Audio eines aktiven Anrufs über Ihr IP-Telefon verschieben

Schritt 1: Nehmen Sie einen eingehenden mobilen Anruf auf Ihrem IP-Telefon an, indem Sie den Softkey **Answer (Annehmen) drücken**. Andernfalls drücken Sie die programmierbare Taste **Ablehnen**.

Hinweis: Die verfügbaren Optionen können je nach Gerät variieren. In diesem Beispiel ist ein

iPhone6s-Mobiltelefon mit dem Cisco 8851 IP-Telefon konfiguriert.

| 1913<br>🖷 , | 777:<br> |                      | ŝ    |  | 8 |  |
|-------------|----------|----------------------|------|--|---|--|
| ~           | 88 1     | Jane<br>+19177224690 | )    |  | * |  |
|             |          |                      |      |  |   |  |
|             |          |                      |      |  |   |  |
|             |          |                      |      |  |   |  |
| **          | iPh      |                      |      |  |   |  |
|             |          | _                    |      |  |   |  |
| Answer      |          | Dec                  | line |  |   |  |

Schritt 2: Drücken Sie während eines Anrufs den Softkey **Audio verschieben**, um die Audioübertragung auf das Mobilgerät zu übertragen.

| 191<br>,   | 777:<br> |   |                     | Ca<br>Line: iP | alls<br>hone6s |     |       |      | 0       |
|------------|----------|---|---------------------|----------------|----------------|-----|-------|------|---------|
| ~          | 88       | 1 | Jane<br>19177224690 |                |                |     | 00:52 | 0    |         |
|            |          |   |                     |                |                |     |       |      |         |
|            |          |   |                     |                |                |     |       |      |         |
|            |          |   |                     |                |                |     |       |      |         |
| 19         | iPh      |   |                     |                |                |     |       |      |         |
| - <b>N</b> |          |   |                     |                |                |     |       |      | _       |
|            | Hold     |   | End ca              | all            |                | DND | ι     | Move | e audio |

Sie sollten jetzt auch weiterhin auf Ihrem Mobilgerät anrufen können.

Schritt 3: (Optional) Drücken Sie die Audiofreigabe erneut, um die Audioübertragung wieder auf das IP-Telefon zu verschieben.

Sie sollten nun die Audioübertragung eines aktiven Anrufs von Ihrem IP-Telefon auf Ihr Mobilgerät übertragen haben.

### Audio eines aktiven Anrufs über Ihr Mobilgerät leiten

Schritt 1: Tippen Sie auf die Schaltfläche **Akzeptieren**, um einen Anruf auf Ihrem Mobilgerät anzunehmen.

**Hinweis:** Die verfügbaren Optionen können je nach Gerät variieren. In diesem Beispiel wird ein FaceTime-Anruf auf einem iPhone6s-Mobiltelefon verwendet.

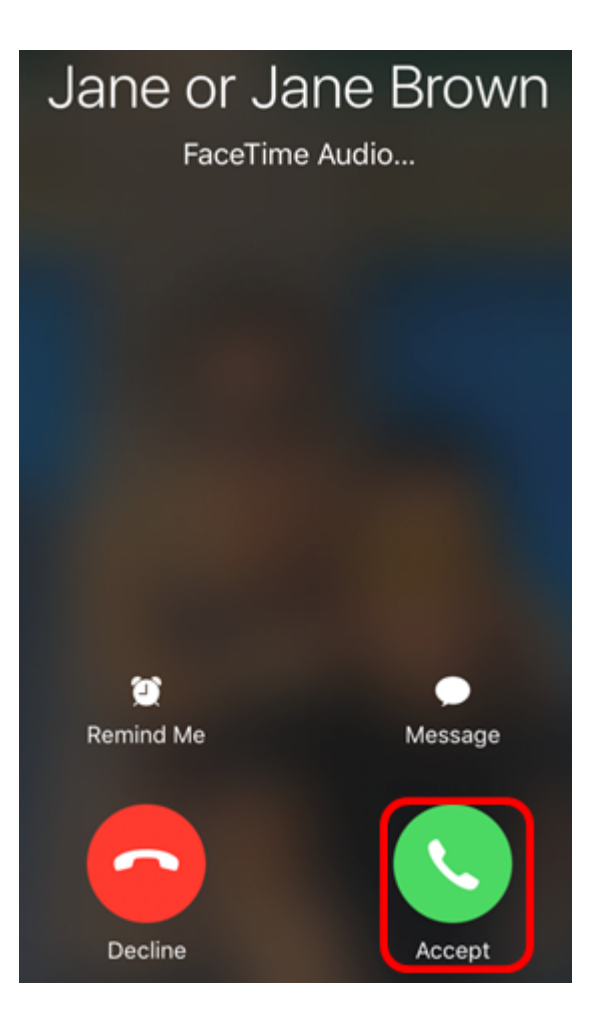

Schritt 2: Tippen Sie auf die Audio-Schaltfläche, um die Audiooptionen anzuzeigen.

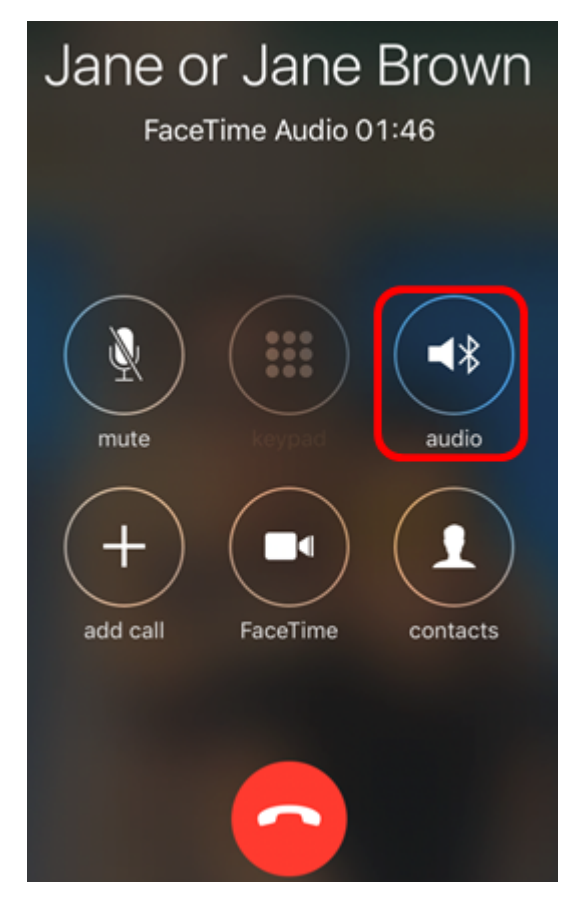

Ein Häkchen zeigt an, dass der Anruf auf dem Gerät aktiv ist.

| Ja         | ne or Jane Brown<br>FaceTime Audio 02:00 |
|------------|------------------------------------------|
| <b>≼</b> ∦ | SEP0041D2F9D80A                          |
|            | iPhone 🗸                                 |
| ∎))        | Speaker                                  |
|            | Hide                                     |

Schritt 3: Um die Audioübertragung vom Mobilgerät auf das IP-Telefon zu übertragen, tippen Sie auf die Geräte-ID.

Hinweis: In diesem Beispiel ist die Geräte-ID des IP-Telefons SEP0041D2F9D80A.

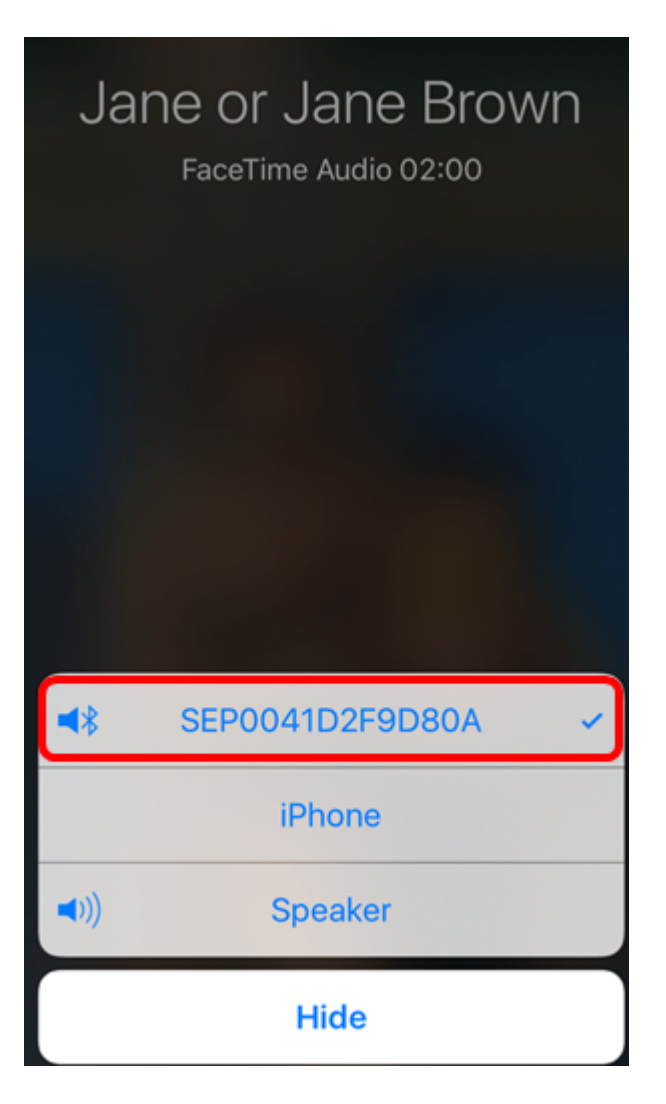

Schritt 4: (Optional) Um den Lautsprecher des Mobilgeräts zu verwenden, tippen Sie auf die Schaltfläche Lautsprecher.

Sie sollten jetzt in der Lage sein, weiterhin auf Ihrem IP-Telefon anzurufen.

Schritt 5: (Optional) Tippen Sie auf die **iPhone-**Taste, um die Audioübertragung wieder auf das Mobilgerät zu übertragen.

Sie sollten nun die Audioübertragung eines aktiven Anrufs von Ihrem Mobilgerät auf Ihr IP-Telefon übertragen haben.